# 校外注册须知

## 1、校外用户注册

#### 情况一 单位在平台无课题组

首先访问武汉大学大型仪器共享平台网址: http://gxpt.whu.edu.cn/lims, 跳转至注册登录界 面,点击左上角注册新课题组,跳转至课题组补全信息界面,补全对应信息(见文档最下方附 件一),点击提交后,联系学校中心管理员激活账号与课题组即可; (注:\*项为必填项)

| 校外用户注册及登录                                | 校内用户注重及繁荣                                                  | í.                                                     |
|------------------------------------------|------------------------------------------------------------|--------------------------------------------------------|
| 勝号:<br>1012年春 5407/1899<br>〇 11日   〇 32月 | 0 统一条句错过                                                   |                                                        |
|                                          |                                                            |                                                        |
|                                          | 松外用户注册及登级<br>展号:<br>密码:<br>● 2012年8 — SHC7世紀1<br>● 注册 ● 登录 | 校内用户注册及登录 校内用户注册及登录<br>田号:<br>世報<br>世報 ① 登录<br>社報 ① 登录 |

### 情况二 单位在平台已有课题组

访问武汉大学大型仪器共享平台网址: http://gxpt.whu.edu.cn/lims,点击注册按钮,跳转至注册新用户界面,补全对应信息(见文档最下方附件二),搜索选择单位课题组,点击提交后,联系单位负责人激活账号即可。 (注: \*项为必填项)

| 注册新课题级 |             |           |
|--------|-------------|-----------|
| 校内注册调知 |             |           |
| 极外注册须知 |             |           |
|        |             |           |
|        | 較外用户注册及豐豪   | 校内用户注册及股票 |
|        | 8.9         |           |
|        | <b>田明</b> : |           |
|        | 02888 8278W | 0 统一身份物证  |
|        | 0 118       |           |
| -      |             |           |
|        |             |           |

## 附件一 注册课题组补全信息界面

#### (注: \*为必填项)

|        | 1. 登录信息        |              |     |
|--------|----------------|--------------|-----|
| $\sim$ | 登录帐号           | ◎ 校外用户 ▼ *必填 | r.  |
|        | 密码             |              |     |
|        | 8-24个字符,必      | 》须包含数字和大小写字母 |     |
|        | 2. 课题组基本信息     |              |     |
|        | 课题组名称          |              | *必填 |
|        | 联系方式           |              | *必填 |
|        | 所属单位 全部 🔶      |              |     |
|        | 3. 课题组负责人信息    |              |     |
|        | 姓名             |              | *必填 |
|        | 邮箱             |              | *必填 |
|        | 联系电话           |              | *必填 |
|        | 填写的非手机号        | 可能会收不到短信提醒   |     |
|        | 单位名称           |              | *必填 |
| 19     | 4. 财务开票信息      |              |     |
|        | 开票类型 💿 不开票 🔘 🗄 | 普票 〇 专票      |     |
|        | 5 实验家项目信息      |              |     |
|        | 利研業项目          |              |     |
|        | 1 18 to        |              |     |
|        | T 798/34       |              |     |
|        | 教学类项目          |              |     |
|        | ★ 添加           |              |     |
|        | 社会服务类项目        |              |     |
|        | + 35.50        |              |     |
|        |                |              |     |
|        |                |              |     |

## 附件二 注册个人账号补全信息界面

(注: \*为必填项)

| 1. 登录信息   |                               |       |
|-----------|-------------------------------|-------|
| 皇亲张号      | 本地用户 *                        | "必须   |
|           | 登录秘号只可使用:字母、数字、**、*_*、**和*@*等 | 字符    |
| 21 86     |                               | "必须   |
| 确认密码      |                               | 10.00 |
|           | 8-24个字符, 必须包含数字和大小写字母         |       |
| 2. 个人信息   |                               |       |
| 姓名        |                               | 1048  |
| 11.90     |                               |       |
| 人员类型      | - • · · · · · · · · · · · · · |       |
|           |                               |       |
| AUX/19/19 | 25/0/                         |       |
| 单位名称      |                               |       |
| 学号/工号     |                               |       |
| 专业        |                               |       |
| 38.82.42  |                               | "总镇   |
| 所在时间      | C 2020/06/03 • C 2020/06/03   |       |
| 3. 开票信息   | 1                             |       |
| 开家类型      | ◎不开展 ○管原 ○专家                  |       |
|           |                               |       |
| 4. 联系方式   |                               | 1.000 |
| 电子邮稿      |                               | 10-04 |
| 联系电话      |                               | 10-04 |
| 地址        |                               |       |
| 5. 登陆客户   | 18                            |       |
| 客户端密码     |                               | -64   |
|           | • 校外普通用户注册                    | 时圳    |